# THOMANN ESD-SUPPORT

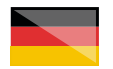

Freischalt-Codes: Hilfe für Kunden bei der Lizenzierung- und Installation Seite 2 - 4

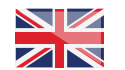

Activation codes: Help for customers in licensing and installation Page 5 - 7

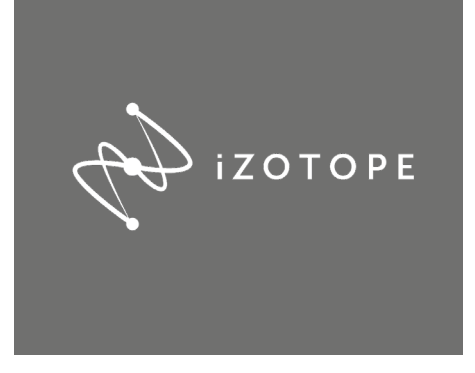

**Thomann GmbH** Hans-Thomann-Straße 1 96138 Burgebrach 
 Telephone:
 +49 9546 9223 30

 Fax:
 +49 9546 9223 28

 E-Mail:
 studio@thomann.de

## th•mann

#### iZotope

## iZotope

#### Lizensierung- und Installationanleitung

Nach dem Kauf von Download-Software bei Thomann erhalten Sie von uns per Email einen Freischalt-Code und einen Link zu der Internet-Seite, auf der Sie diesen Code einlösen können.

In der Regel ist dies die Homepage des Software-Herstellers und Sie benötigen dort ein eigenes Kundenkonto, damit Ihre Lizenz Ihnen persönlich zugewiesen werden kann.

Der Download der Software läuft direkt über den Hersteller.

### Step 01

#### Kundenkonto

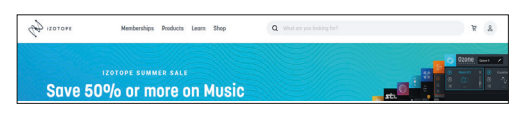

Klicken Sie dazu einfach auf izotope.com rechts oben auf das Kopfsymbol oder verwenden Sie diesen Link:

#### https://www.izotope.com/en/account/login

Geben Sie anschließend Ihre Email-Adresse ein. Falls Sie diese Email-Adresse bislang noch nicht verwendet haben, können Sie durch die Eingabe eines eigenen Passwortes ein neues Kundenkonto erstellen.

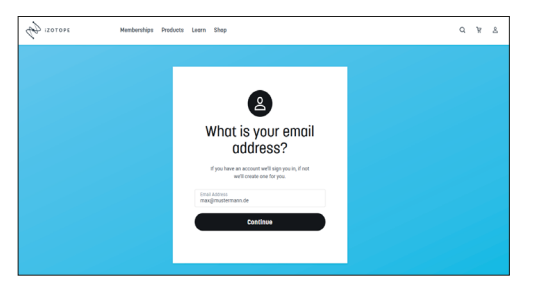

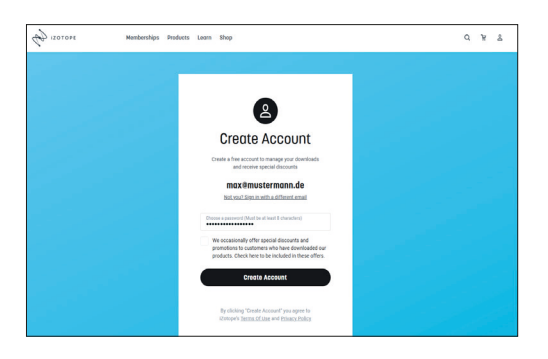

In Ihrem neuen Kundenkonto finden Sie von nun an eine Übersicht aller Ihrer lizensierten Produkte.

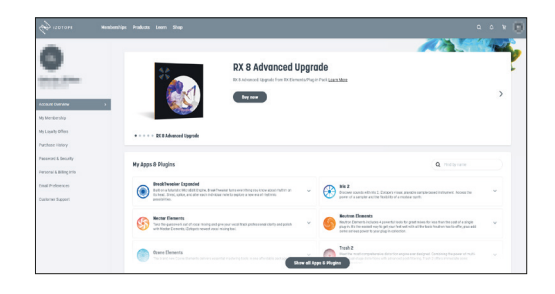

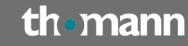

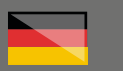

### Step 02

#### Installation

Laden Sie nun hier das Installationsprogramm "Product Portal" herunter und installieren Sie es anschließend:

#### https://www.izotope.com/en/products/ downloads.html

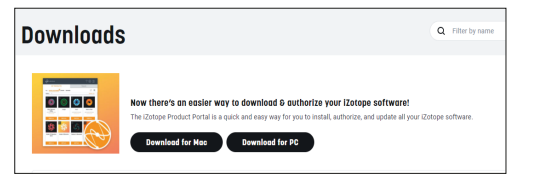

#### Beim ersten Start geben Sie bitte die Zugangsdaten aus Ihrem Izotope-Kundenkonto ein.

| 🛢 iZotope Product Portal | ( IZOTOPE                             | 3 | <br>× |
|--------------------------|---------------------------------------|---|-------|
|                          | Welcome to<br>iZotope Product Portal  |   |       |
|                          | M EMAIL                               |   |       |
|                          | PASSWORD                              |   |       |
|                          | Forgot Password                       |   |       |
|                          | SIGN IN                               |   |       |
|                          | Don't have an account? Create Account |   |       |
|                          | Need help? Contact Support            |   |       |

#### Step 03

#### **Product Portal**

Mit dem Product Portal können Sie die jeweiligen Installationsprogramme für Ihre Software aufrufen, Aktivierungen Ihrer Software-Lizenzen vornehmen und auch neu erhaltene Freischalt-Codes, z.B. von Thomann, eingeben.

| Ø Wotope Product Portal                                 |                                                    |                                    |                                                   |                                        | -                                                  | D X |
|---------------------------------------------------------|----------------------------------------------------|------------------------------------|---------------------------------------------------|----------------------------------------|----------------------------------------------------|-----|
| ( izotope                                               |                                                    |                                    |                                                   |                                        |                                                    |     |
| MY PRO                                                  | DUCTS                                              | 1                                  | RIALS                                             |                                        | MORE                                               |     |
|                                                         |                                                    |                                    |                                                   |                                        | ڻ ھ                                                | E   |
| EQ scaling is now<br>start year free trial or update of | in Ozone Pro                                       |                                    |                                                   |                                        |                                                    |     |
| PRODUCTS V                                              |                                                    |                                    |                                                   |                                        |                                                    |     |
| Breaktweaker                                            | DOLY Dynamic                                       | tis 2                              | Nectar 3 Elements                                 | Neutrino                               | Neutron 3 Elements                                 |     |
| Version 1.02<br>Authorized to<br>Computer and Lok       | Version 1.01<br>Authorized to<br>Computer and Rusk | Authorized to<br>Computer and ILak | Version 3.00<br>Authorized to<br>Computer and Lok | Version 1.00<br>Authorized to Computer | Version 3.1.1<br>Authorized to<br>Computer and Lok |     |
| INSTALLED                                               | INSTALLED                                          | INSTALL                            | INSTALLED                                         | INSTALLED                              | INSTALLED                                          |     |

Klicken Sie dazu bitte oben rechts auf dieses Plus-Symbol mit dem Barcode im Hintergrund:

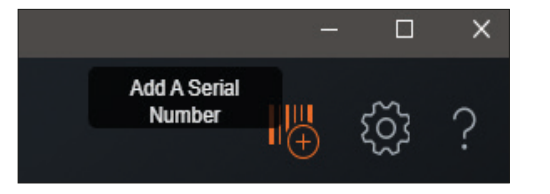

#### Anschließend können Sie den Code aus unserer Email eingeben:

| Ectope Product Portal |                                                                                                    | -   | <br>×   |
|-----------------------|----------------------------------------------------------------------------------------------------|-----|---------|
| ( IZOTOPE             |                                                                                                    | I‼- | \$<br>? |
|                       | C Add Serial SUPPORT                                                                                                    |     |         |
|                       | If you purchased our software from one of our retail partners or are<br>authorizing a free product, please enter your serial number below. |     |         |
|                       | ADD SERIAL NUMBER                                                                                                    |     |         |
|                       | SN-XXXXXX-XXXX-XXXX-XXXX                                                                                                    |     |         |
|                       | SUBMIT                                                                                                    |     |         |
|                       | If you bought a product from iZotope directly go to My Products.                                                                           |     |         |

ACHTUNG: in einigen Software-Paketen von iZotope sind auch Produkte von "Exponential Audio" enthalten, deren Software-Aktivierungs-Codes sich hier NICHT eingeben lassen. Diese bestehen nur aus Zahlen und es handelt sich um Aktivierungs-Codes für das Lizenz-Manager-Programm der Kopierschutz-Software iLok.

Mehr Information dazu finden Sie hier direkt beim Hersteller:

#### **Exponential Audio Product Activation**

https://support.izotope.com/hc/en-us/ articles/360025730073

## th•mann

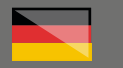

Hier ein Beispiel. Der obere Eintrag ist eine Software von Exponential Audio, der untere eine Software direkt von Izotope.

| Purchase His<br>view, install, and activate all t | Story<br>otspe product licenses attached to your account. |                                                     |
|---------------------------------------------------|-----------------------------------------------------------|-----------------------------------------------------|
| September 16, 2020                                |                                                           | Product Sumilards                                   |
| erv<br>1 items                                    | 8000 WHEEP                                                | 1998.<br>50                                         |
| resourt<br>R4 by Exponential Audie                | 1159-3165-4826                                            |                                                     |
| September 2, 2020                                 |                                                           | Praduct Bewaleeds                                   |
| err<br>1 items                                    | NOCE WHICH                                                | THEM.<br>SD                                         |
| restort<br>Trash 2                                | EDSAL REVERS                                              | Amendament werken<br>Produkt Pastal 1 K.ok 1 Offine |

Wenn Sie im Product Portal rechts oben auf das Zahnradsymbol klicken, können Sie noch verschiedene Einstellungen vornehmen, u.a. können Sie auch Ihre iLok-ID dort einpflegen.

|       |                      | -   |      | × |
|-------|----------------------|-----|------|---|
|       |                      | II∰ | ŝ    | ? |
| SUI - | ACCOUNT              |     | 0    |   |
| are   | ILOK ID              |     | ilok |   |
| N.    | PREFERENCES          |     | φŶ   |   |
|       | PURCHASE HISTORY     |     | ٩    |   |
|       | ABOUT PRODUCT PORTAL |     | E    |   |
|       | FAQ                  |     | ?    |   |
| ts.   | SUPPORT              |     | 00   |   |
|       | SIGN OUT             |     |      |   |

th•mann

#### Weitere hilfreiche Links:

Mehr Details zum Thema iLok finden Sie übrigens in unserer gleichnamigen Hilfs-PDF.

Den Hersteller-Support erreichen Sie hier:

https://support.izotope.com/

Sollten Sie Probleme mit der Gültigkeit eines von uns erhaltenen Freischalt-Code haben, wenden Sie sich bitte an unseren Kundenservice unter:

> Telefonisch: +49 (0)9546-9223-68

Per Email: **kundenservice@thomann.de** 

#### iZotope

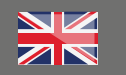

## iZotope

#### Licensing and installation instructions

After you buy downloadable software from Thomann, we'll send you an e-mail containing an activation code and a link to the web page where you can redeem this code.

Usually, this is the software manufacturer's homepage, and you'll have to set up your own customer account there, so that a licence can be assigned to you personally.

## Step 01

#### **Customer Account**

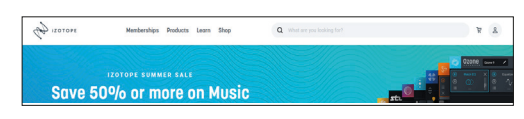

To access it, just click on the head icon top right at izotope.com, or use this link:

#### https://www.izotope.com/en/account/login

Please then enter your e-mail address. If you haven't used this e-mail address previously, you can set up a new customer account by entering a password of your choice

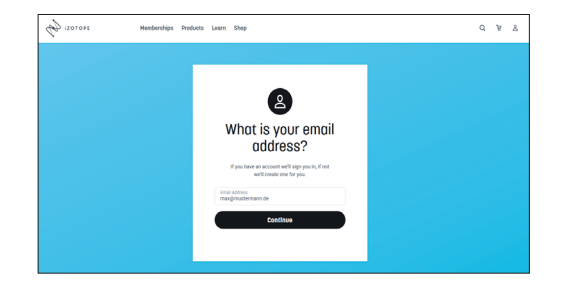

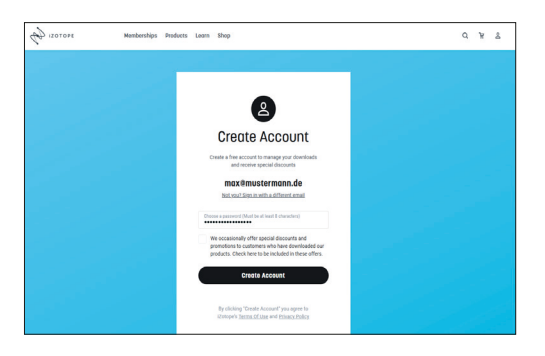

In your new customer account, you'll now find an overview of all products licensed to you.

|                                                                         |                                                                                                    |                                                                             | 10h S                                                                                                    | Cap.T |
|-------------------------------------------------------------------------|----------------------------------------------------------------------------------------------------|-----------------------------------------------------------------------------|----------------------------------------------------------------------------------------------------|-------|
|                                                                         | *                                                                                                    | RX 8 Advanced Upgra<br>Distribution of Lagrant from Distribution of Lagrant | de<br>Politación                                                                                                    | >     |
| Ng Meribesky<br>Ng Lawity Diles<br>Particle Lineary<br>Pasened L Decety | • · · · · EX 8 Advanced Uppode                                                                           |                                                                             |                                                                                                    |       |
| Personal & Billing Info                                                 | Wy Apps to Dragins                                                                                       |                                                                             | d mour                                                                                                    |       |
| Customer Support                                                        | Exit on a Manufacture dell'Experie, Issuel IN<br>Exit Inst., Exite, and aller exits in the<br>position.  | water fund werden processe and regions.                                     | boow candi ethini 1 Dicori risu, anobe sarah-osed informet. Noss he<br>prev dia sarahe ecitie fooblitori anober surb.                                                                                                    | ~     |
|                                                                         | Kector Flements<br>Sea the parameter and in core mompand p<br>with Keater Connects, Company waved assort | ne par vicil fact policional club, ad para 🗸 🗸                              | Sectors Densets<br>more a Denset of closes 4 present rates for part mass for rate that the close of a single<br>more that the sector denset of close of the close of the lasts had no value of the parts will<br>serve arrive a power to part plug incohercies. | ×     |
|                                                                         | Anna Danasta                                                                                             |                                                                             | Trah 2                                                                                                    |       |

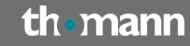

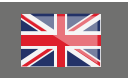

### Step 02

#### Installation

Please now download the "Product Portal" installation programme from here and then install it:

#### https://www.izotope.com/en/products/ downloads.html

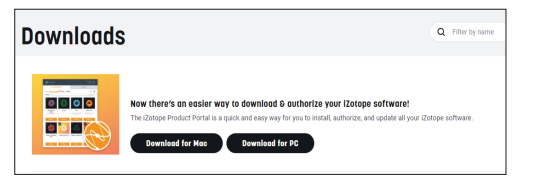

## On the first launch, please enter the access data from your iZotope

| <ul> <li>Zetope Product Portal</li> </ul> | 2)                                    | - | D | × |
|-------------------------------------------|---------------------------------------|---|---|---|
|                                           | Co. 12010PE                           |   |   |   |
|                                           | Welcome to<br>iZotope Product Portal  |   |   |   |
|                                           | M EMAIL                               |   |   |   |
|                                           | PASSWORD                              |   |   |   |
|                                           | Forgot Password                       |   |   |   |
|                                           | SIGN IN                               |   |   |   |
|                                           | Don't have an account? Create Account |   |   |   |
|                                           | Need help? Contact Support            |   |   |   |

#### Step 03

#### **Product Portal**

The Product Portal allows you to access the installation programmes for your software, activate your software licences and enter any activation codes you have received, e.g. from Thomann.

| Ectope Product Partial                                    |                                                    |                                   |                                                    |                                        | -                                                  | D X |
|-----------------------------------------------------------|----------------------------------------------------|-----------------------------------|----------------------------------------------------|----------------------------------------|----------------------------------------------------|-----|
| ( izotope                                                 |                                                    |                                   |                                                    |                                        |                                                    |     |
| MY PROD                                                   | UCTS                                               | т                                 | RIALS                                              |                                        | MORE                                               |     |
| ALL INSTALL/AUTHORIZ                                      | E UPDATE ADD-ONS                                   |                                   |                                                    |                                        | ڻ ھ                                                | E   |
| EQ scaling is now i<br>start year free trial or update to | in Ozone Pro<br>ane il you're a member             |                                   |                                                    |                                        |                                                    |     |
| PRODUCTS V                                                |                                                    |                                   |                                                    |                                        |                                                    | _   |
|                                                           |                                                    |                                   | Ś                                                  | (6))                                   | \$                                                 |     |
| Breaktweaker                                              | DDLY Dynamic<br>Delay                              | Iris 2                            | Nectar 3 Elements                                  | Neutrino                               | Neutron 3 Elements                                 |     |
| Version 1.02<br>Authorized to<br>Computer and ILok        | Version 1.01<br>Authorized to<br>Computer and ALok | Authorized to<br>Computer and Lak | Version 3.00<br>Authorized to<br>Computer and ILok | Version 1.00<br>Authorized to Computer | Version 3.1.1<br>Authorized to<br>Computer and Lok |     |
| INSTALLED                                                 | INSTALLED                                          | INSTALL                           | INSTALLED                                          | INSTALLED                              | INSTALLED                                          |     |
|                                                           |                                                    |                                   |                                                    |                                        |                                                    |     |

To do so, please click on this "+" symbol with the bar code background top right:

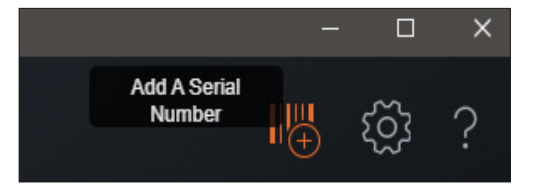

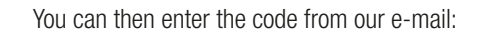

| Zotope Product Portal |                                                                                                    |                                  | - • × |
|-----------------------|----------------------------------------------------------------------------------------------------|----------------------------------|-------|
| ( IZOTOPE             |                                                                                                    |                                  | ■ ◎ ? |
|                       | Add Serial                                                                                                   | SUPPORT                          |       |
|                       | If you purchased our software from one of our retail<br>authorizing a free product, please enter your serial | partners or are<br>number below. |       |
|                       | ADD SERIAL NUMBER                                                                                            |                                  |       |
|                       | SN-XXXXXXXX-XXXX-XXXX-XXXX-XX                                                                                | OXX                              |       |
|                       | SUDMIT                                                                                                    |                                  |       |
|                       | If you bought a product from iZotope directly go                                                             | a to My Products.                |       |

**ATTENTION:** some iZotope software packages also contain "Exponential Audio" products. Their activation codes cannot be entered here. They consist of numbers only, and they are activation codes for the iLok copy protection software licence manager programme.

You'll find more related information directly on the manufacturer's website:

#### **Exponential Audio Product Activation**

https://support.izotope.com/hc/en-us/ articles/360025730073

## th•mann

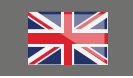

Here's an example: The upper entry is a piece of Exponential Audio software, the lower one a piece of software directly from iZotope.

| PUTCHOSE H<br>w, install, and activate a | ISTORY<br>I libitope product licenses attached to your account. |                                 |
|------------------------------------------|-----------------------------------------------------------------|---------------------------------|
| September 16, 2020                       |                                                                 | Product Buwnloads               |
| erv<br>1 items                           | 8000 MW400                                                      | 1958.<br>50                     |
| PRODUCT<br>R4 by Exponential Audio       | 1004.8988                                                       |                                 |
| September 2, 2020                        |                                                                 | Product Dawnloads               |
| err<br>1 items                           | BRICK MUNICE                                                    | 1994.<br>50                     |
| PERDUCT                                  | SCD44, NUMBER                                                   | AUTOORIZATION METHOD            |
| Trash 2                                  | SN-TRASH2-S86F                                                  | Product.Partial   Kok   Offline |

If you click on the cog wheel at top right in the Product Portal, you can change various settings, among them adding your iLok ID.

|     |                      | -        |            | × |
|-----|----------------------|----------|------------|---|
|     |                      | II∰<br>⊕ | tõj        | ? |
|     | ACCOUNT              |          | $\bigcirc$ |   |
| are | ILOK ID              |          | ilok       |   |
| W.  | PREFERENCES          |          | φĻ¢        |   |
|     | PURCHASE HISTORY     |          |            |   |
|     | ABOUT PRODUCT PORTAL |          | E          |   |
| ts. | FAQ                  |          | ?          |   |
|     | SUPPORT              |          | 00<br>4    |   |
|     | SIGN OUT             |          |            |   |

th•mann

#### **Further helpful links:**

By the way, you'll find more details on iLok in our eponymous PDF guide:

You can reach the manufacturer's support here:

#### https://support.izotope.com/

Should you encounter any problems with the validity of an activation code purchased from us, please contact our

> By telephone: +49 (0)9546-9223-68

By e-mail: sc.cc@thomann.de